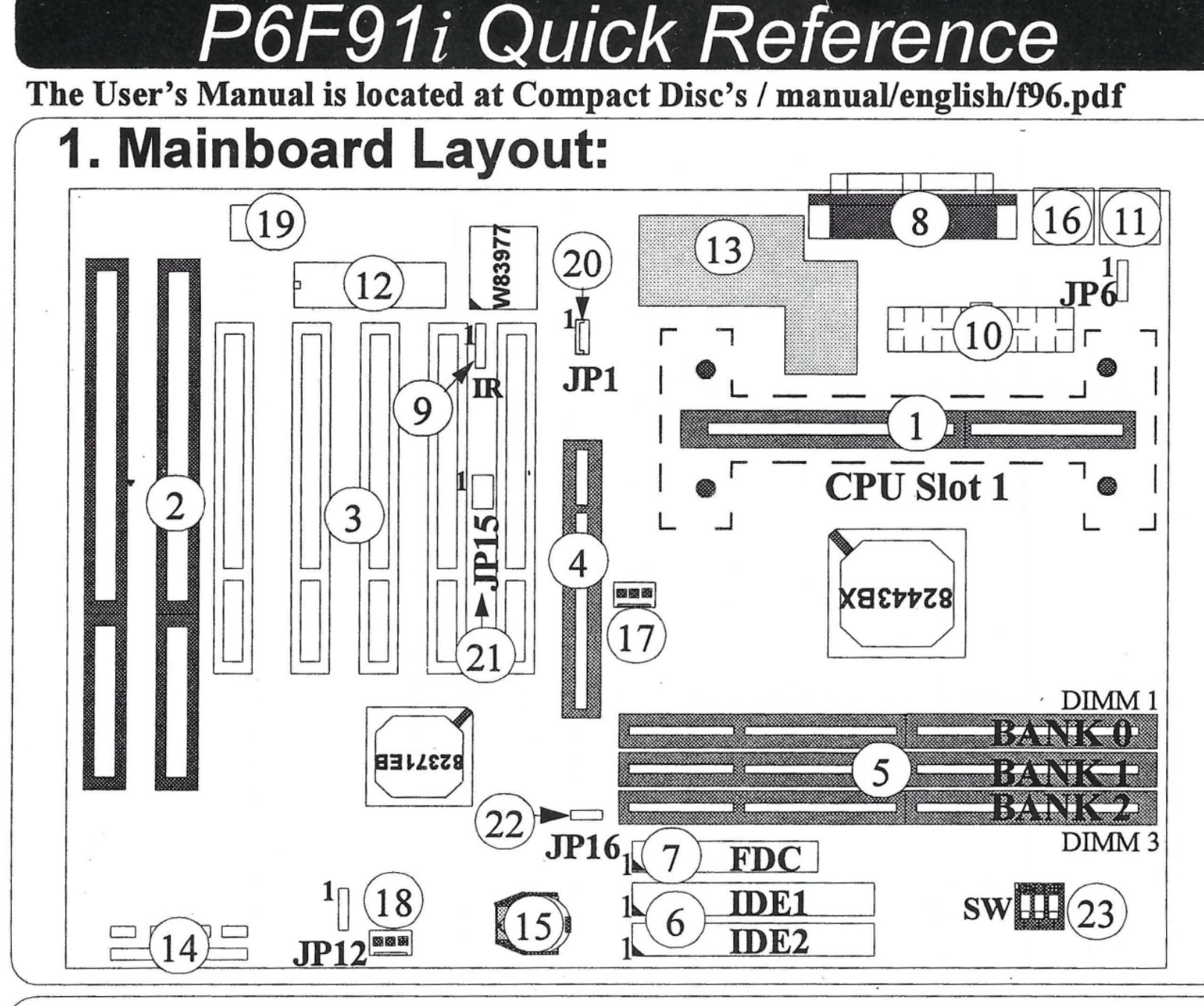

## 2. Jumpers & Connectors

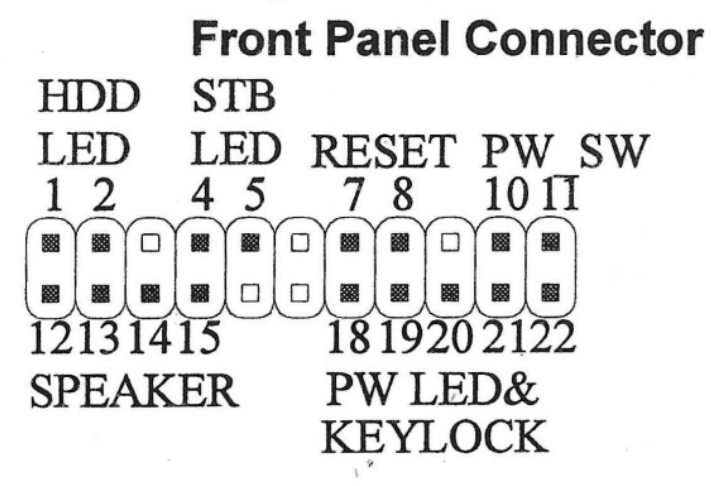

### **Connector:**

**JP1:** Wake On LAN Connector This 3-pin header is used for remote wake up of the computer through a network card

JP15: Creative Lab SB-LINK Connector. Creative lab's side band connector which will make PCI sound card capable to handle old DOS games

### Jumpers:

- JP6: 1-2 Disabled keyboard password power on 2-3 Enabled keyboard password power on
- JP12: 1-2 Normal Mode
  - 2-3 Clear CMOS RAM
- JP16: Close, CPU bus frequency=66 or 100MHz Open, CPU bus frequency=100MHz

| JP16  | Install CPU             | Available Frequency options in the BIOS |
|-------|-------------------------|-----------------------------------------|
| Close | Pentium II 233~333MHz:  | 66, 68, 75, 83MHz                       |
|       | Pentium II 350~500MHz:  | 100, 103, 112, 133MHz                   |
| Open  | Pentium II CPU with any | 100, 103, 112,133MHz                    |
|       | Frequency:              |                                         |

### Back Panel Connector Mouse (TOP) USB1 USB1

Keyboard USB2 COM1 COM2

- 4: AGP Slot 5: DIMM Module Sockets 6: IDE Connectors
- 6: IDE Connectors

2: ISA Expansion Slots

3: PCI Expansion Slots

- 7: Floppy Drive Connector
- 8: Parallel (TOP) / Serial Port Connector
- 9: Infrared Port Header
- 10: ATX Power Connector
- 11: PS/2 Mouse (TOP) / Keyboard Connector
- 12: Flash BIOS

1: CPU Slot1

- 13: Switching Regulator
- 14: Front panel Connectors
- 15: RTC Battery (CR2032 Lithium)
- 16: Dual USB Connector
- 17: CPU FAN Connector
- 18: Secondary FAN Connector
- 19: System Monitor W83781D
- 20: Wake On LAN Header
- 21: Creative Lab SB-Link(JP15)
- 22: Bus Frequency 66/100MHz Selection(JP16)
- 23: DIP Switch for future CPU Ratio

# 4. CPU Settings

- A. Press <DEL> key to access the AWARD BIOS SETUP program
- B. At the top right hand side of the "Chipset Feature Setup" screen, there is a "CPU Speed" options. Refer to the table below and selects the correct CPU speed.
- C. After the "CPU Speed" is set, go to "CMOS SETUP UTILITY" screen and selects "SAVE & EXIT SETUP" to save the information in the CMOS memory and continue with the booting process.

|                  | BIOS Soft-menu |           |       | DIP Switch |       |  |
|------------------|----------------|-----------|-------|------------|-------|--|
| CPU Speed        | CPU Frequency  | CPU Ratio | SW-P1 | SW-P2      | SW-P3 |  |
| 233MHz           | 66.6MHz        | x 3.5     | OFF   | OFF OFF    | ON    |  |
| 266MHz           | 66.6MHz        | x 4.0     |       |            |       |  |
| 300MHz           | 66.6MHz        | x 4.5     |       |            |       |  |
| 333MHz           | 66.6MHz        | x 5.0     |       |            |       |  |
| 366MHz           | 66.6MHz        | x 5.5     |       |            |       |  |
| 400MHz (Manual)  | 66.6MHz        | x 6.0     | OFF   | OFF        | OFF   |  |
| 433MHz* (Manual) | 66.6MHz        | x 6.5     |       |            | OFF   |  |
| 466MHz* (Manual) | 66.6MHz        | x 7.0     |       |            | OFF   |  |
| 500MHz* (Manual) | 66.6MHz        | x 7.5     |       |            | OFF   |  |
| 350MHz           | 100MHz         | x 3.5     | OFF   | OFF        | ON    |  |
| 400MHz           | 100MHz         | x 4.0     |       |            |       |  |
| 450MHz           | 100MHz         | x 4.5     |       |            |       |  |
| 500MHz           | 100MHz         | x 5.0     |       |            |       |  |

# 3. Memory Installation

### **168-Pin DIMM Memory Configuration**

| BANK 0  | <b>SDRAM/EDO RAM</b>               |
|---------|------------------------------------|
| (DIMM1) | 8, 16, 32, 64, 128, 256MB          |
| BANK 1  | <b>SDRAM/EDO RAM</b>               |
| (DIMM2) | 8, 16, 32, 64, 128, 256MB          |
| BANK 2  | <b>SDRAM/EDO RAM</b>               |
| (DIMM3) | 8, 16, 32, 64, 128, 256MB          |
| Total   | SDRAM/EDO RAM<br>8MB to Max. 768MB |

Note1:P6F91*i* does not support mixing of SDRAM and EDO memory Note2:P6F91*i* support both ECC or Non-ECC memory. Note3.Memory requires PC100 memory when CPU bus running at 100MHz. For

Example: PII-350, 400,450,500MHz.